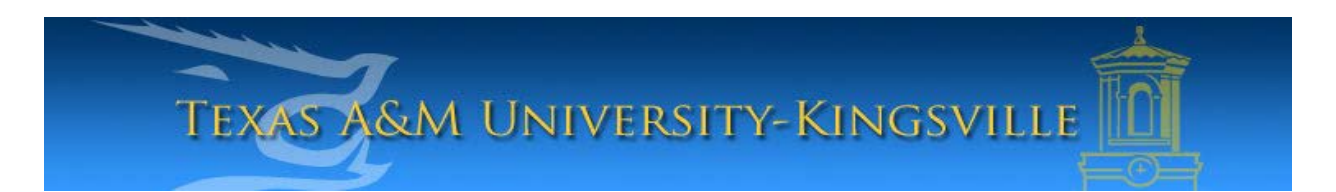

## iTech Helpdesk

How to Obtain Your User Name

If you require any assistance with these instructions please call the Help Desk at 361-593-4357.

\*\*\*Please Note: You will need to know your Banner ID, date of birth, and last 4 digits of your social security number.\*\*\*\*

## 1. Go to http://password.tamuk.edu

2. Enter your "Banner ID": (ex: K00\*\*\*\*\*).
\*If you do not know your Banner ID, log onto <u>Blue & Gold</u> to retrieve it.

3. Enter your "**Birthdate**": using 6 digits with no dashes (**mmddyy**). Click "**Next**" to continue.

| Texas A&M University<br>Kingsville                                                                                                    | <b>iTech</b><br>Password Reset Page                                                                                                    |
|----------------------------------------------------------------------------------------------------|----------------------------------------------------------------------------------------------------|
| STEP 1 STEP 2   STEP 3                                                                                                    |                                                                                                    |
| Welcome to the password reset page. This application will step you the<br>change your password.<br>Please enter your Banner ID and your birth date. Your Banner ID is yo<br>birth date must be entered in nunddy; format (ex. 010192 for Jamaary | rough a series of pages to verify your identity, and then give you the opportunity to<br>our official University ID number. It consists of a capital K followed by § digits. Your<br>1, 1992). |
| Banner ID Bithdate (mmddyy) Next                                                                                                    |                                                                                                    |
| I waaaa                                                                                                    |                                                                                                    |

| Texas A&M University<br>Kingsville                                                   | <b>iTech</b><br>Password Reset Page |
|--------------------------------------------------------------------------------------|-------------------------------------|
| STEP 1   STEP 2   STEP 3                                                             |                                     |
| Please enter the last 4 digits of your SSN for verification.<br>Last 4 digits of SSN |                                     |
|                                                                                      |                                     |

4. In this next screen, enter the last four digits of your social security number in the area labeled, **"Last 4 digits of SSN"**.

5. If you do not have a social security number, or if you see this page, enter the first two letters of your, **"Last Name"**.

| Texas A&M University<br>Kingsville                            | <b>iTech</b><br>Account Management |
|---------------------------------------------------------------|------------------------------------|
| Venificatio                                                   | n Step 2                           |
|                                                               |                                    |
| STEP 2: Please enter the first two letters of your last name. |                                    |
| First Two Letters                                             |                                    |
| Next                                                          |                                    |
| Do not use the browser's b                                    | sch, forward, or refresh builtoas. |
| Doing so will require you                                     | to verify your identity again.     |
| TEXAS A&M<br>RINGSVIELE                                       |                                    |

6. In this last screen, please note your User Name and Student E-mail by looking at the **"TAMUK User Name and E-mail Address fields"**.

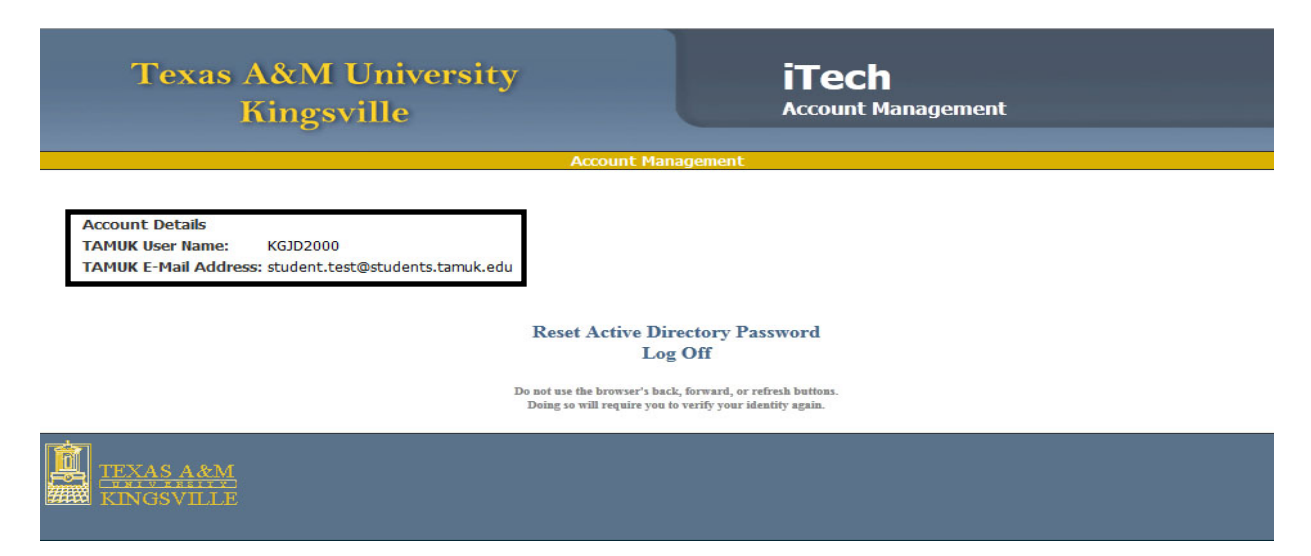